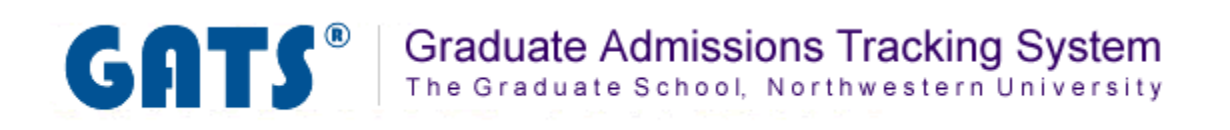

# System Tab

**Overview: The System tab** 

Add or Delete a Faculty Reviewer

**Search for Faculty Reviewers** 

## **Overview:** System Tab

The System tab is where you will add new Faculty Reviewers as GATS users. In this area you can:

- Add or delete Faculty Reviewers
- Search for Faculty Reviewers

Manage Faculty Reviewers

### **Manage Reviewers**

Manage the list of reviewers. You can add, edit or remove reviewers for each program.

| Last Name 🕈 | First Name | NetID  | Program Name                     |  |
|-------------|------------|--------|----------------------------------|--|
| Bockenfeld  | Dan        | djb669 | Writing for the Screen and Stage |  |
| Doe         | John       | jjj000 | Writing for the Screen and Stage |  |
| Holland     | Jeff       | jah129 | Writing for the Screen and Stage |  |
| Jemison     | Corn       | coj228 | Writing for the Screen and Stage |  |
| Reeme       | Jody       | jreeme | Writing for the Screen and Stage |  |
| Scott       | Peter      | pks615 | Writing for the Screen and Stage |  |
| Wilson      | Jeff       | jow558 | Writing for the Screen and Stage |  |
|             |            |        |                                  |  |
|             |            |        |                                  |  |

# Add a Faculty Reviewer

#### <u>Step 1</u>

Click on the button at the bottom of the page. A pop-up window will appear.

### <u>Step 2</u>

Add the user's Last Name, First Name, NetID, and choose the Program Name. Click the <sup>B</sup> Submit button. Now you can add another reviewer or close the pop-up window.

| Add Record 🛛 🗙 |                 |  |  |  |  |
|----------------|-----------------|--|--|--|--|
| Last Name      | Doe             |  |  |  |  |
| First Name     | John            |  |  |  |  |
| NetID          | jdoe            |  |  |  |  |
| Program Name   |                 |  |  |  |  |
| <              |                 |  |  |  |  |
| ł              | Submit × Cancel |  |  |  |  |

#### <u>Step 3</u>

The user has now been added to the list of Faculty Reviewers.

| Manage Reviewers                                                                      |            |        |                                      |  |  |  |  |
|---------------------------------------------------------------------------------------|------------|--------|--------------------------------------|--|--|--|--|
| Manage the list of reviewers. You can add, edit or remove reviewers for each program. |            |        |                                      |  |  |  |  |
| Faculty Reviewers                                                                     |            |        |                                      |  |  |  |  |
| Last Name 🕈                                                                           | First Name | NetID  | Program Name                         |  |  |  |  |
| 1 Doe                                                                                 | John       | jdoe   | Writing for the Screen and Stage 🛛 🔸 |  |  |  |  |
| 2 Bockenfeld                                                                          | Dan        | djb669 | Writing for the Screen and Stage     |  |  |  |  |
| 3 Doe                                                                                 | John       | jjj000 | Writing for the Screen and Stage     |  |  |  |  |
| 4 Holland                                                                             | leff       | iah129 | Writing for the Screen and Stage     |  |  |  |  |

#### <u>Step 1</u>

Click on a row to highlight the user you would like to delete as a Faculty Reviewer. Then click the would like to delete as a Faculty Reviewer.

| Manage Reviewers                                                                      |                   |            |        |                                  |  |  |  |  |
|---------------------------------------------------------------------------------------|-------------------|------------|--------|----------------------------------|--|--|--|--|
| Manage the list of reviewers. You can add, edit or remove reviewers for each program. |                   |            |        |                                  |  |  |  |  |
| Facu                                                                                  | Faculty Reviewers |            |        |                                  |  |  |  |  |
|                                                                                       | Last Name 🕈       | First Name | NetID  | Program Name                     |  |  |  |  |
| 1                                                                                     | Doe               | John       | jdoe   | Writing for the Screen and Stage |  |  |  |  |
| 2                                                                                     | Bockenfeld        | Dan        | djb669 | Writing for the Screen and Stage |  |  |  |  |
| 3                                                                                     | Doe               | John       | jjj000 | Writing for the Screen and Stage |  |  |  |  |
| 4                                                                                     | Holland           | Jeff       | jah129 | Writing for the Screen and Stage |  |  |  |  |
| 5                                                                                     | Jemison           | Corn       | coj228 | Writing for the Screen and Stage |  |  |  |  |
| 6                                                                                     | Reeme             | Jody       | jreeme | Writing for the Screen and Stage |  |  |  |  |
| 7                                                                                     | Scott             | Peter      | pks615 | Writing for the Screen and Stage |  |  |  |  |
| 8                                                                                     | Wilson            | Jeff       | jow558 | Writing for the Screen and Stage |  |  |  |  |
|                                                                                       |                   |            |        |                                  |  |  |  |  |
|                                                                                       |                   |            |        |                                  |  |  |  |  |
|                                                                                       |                   |            |        |                                  |  |  |  |  |

#### Step 2

A pop-up window will appear. Click the Delete button. Once the delete button is clicked the user will be removed from the grid of Faculty Reviewers.

| Delete                     | ×        |  |  |  |  |
|----------------------------|----------|--|--|--|--|
| Delete selected record(s)? |          |  |  |  |  |
|                            |          |  |  |  |  |
| 🗴 Delete                   | ⊘ Cancel |  |  |  |  |
|                            | 1.       |  |  |  |  |

*Warning*: Once a user is deleted as a faculty reviewer, any review information entered by that reviewer will be lost. This action cannot be undone.

# Search for a Faculty Reviewer

### <u>Step 1</u>

Click on the bottom of the screen. A pop-up window will appear.

#### Step 2

Enter the search parameters for the user you are trying to find. Then click the *Prind* button. Any user matching the criteria you are searching with will be displayed in the Faculty Reviewer list.

| <b>Ma</b> l | Manage Reviewers<br>Manage the list of reviewers. You can add, edit or remove reviewers for each program. |                                                                             |        |        |             |                      |  |
|-------------|----------------------------------------------------------------------------------------------------|-----------------------------------------------------------------------------|--------|--------|-------------|----------------------|--|
| Sea         | Search                                                                                                    |                                                                             |        |        |             |                      |  |
| Last        | : Name 🛛 💌                                                                                                | equal 🗸                                                                     |        |        | - +         | Program Name         |  |
| 5 D2        |                                                                                                    | equal<br>not equal                                                          |        | @ Find | g for ·     | the Screen and Stage |  |
|             | set match all                                                                                             |                                                                             |        | ~ Tinu | g for ·     | the Screen and Stage |  |
| 3           | Doe                                                                                                    | less or equal                                                               | jdoe   |        | Writing for | the Screen and Stage |  |
| 4           | Holland                                                                                                   | greater                                                                     | jah129 |        | Writing for | the Screen and Stage |  |
| 5           | Jemison                                                                                                   | greater or equal begins with                                                | coj228 |        | Writing for | the Screen and Stage |  |
| 6           | Reeme                                                                                                    |                                                                             | jreeme |        | Writing for | the Screen and Stage |  |
| - 7         | Scott                                                                                                    | does not begin with                                                         | pks615 |        | Writing for | the Screen and Stage |  |
|             |                                                                                                    | is not in<br>ends with<br>does not end with<br>contains<br>does not contain |        |        |             |                      |  |